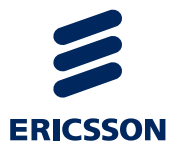

# Korisnički priručnik za aplikaciju za potrebe Nacionalnog preventivnog programa za rano otkrivanje raka pluća

Radiološki tehnolog i specijalist kliničke radiologije

USER GUIDE

### Sadržaj

| 1                             | Kratice i definicije                                                                                                    | 3                 |
|-------------------------------|----------------------------------------------------------------------------------------------------|-------------------|
| 2                             | Reference                                                                                                    | 4                 |
| 3                             | Svrha dokumenta                                                                                                    | 4                 |
| 4                             | Preduvjeti za pristup aplikaciji Nacionalnog zdravstvenog<br>programa za rano otkrivanje raka pluća                            | 5                 |
| <b>5</b><br>5.1               | <b>Prijava u aplikaciju</b><br>Odjava iz aplikacije                                                                            | 6<br>8            |
| <b>6</b><br>6.1<br>6.2<br>6.3 | <b>Modul Kalendar</b><br>Unos slobodnih termina<br>Naručivanje pacijenta na pregled<br>Brisanje termina i otkazivanje narudžbi | 8<br>8<br>9<br>11 |
| 7                             | Modul Unos nalaza                                                                                                    | 12                |
| 8                             | Modul Popis nalaza                                                                                                    | 15                |
| 9                             | Korisnici u NPP aplikaciji                                                                                                    | 17                |

# 1 Kratice i definicije

CEZIH – Centralni zdravstveni informacijski sustav Republike Hrvatske

eUputnica tipa "K" - Posebna forma standardne eUputnice

HZZO – Hrvatski zavod za zdravstveno osiguranje

LOM – Liječnik opće medicine

NPP - Nacionalni preventivni program

**NPP aplikacija** – Računalna aplikacija za potrebu provođenja nacionalnih programa za rano otkrivanje raka pluća

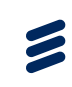

### 2 Reference

### 3 Svrha dokumenta

Ovaj dokument namijenjen je korisnicima aplikacije za Nacionalni program za rano otkrivanje raka pluća.

Dokument opisuje:

- 1. Prijavu u NPP aplikaciju
- 2. Kalendar
- 3. Dohvaćanje uputnice
- 4. Unos LDCT nalaza

U dokumentu su opisane sve akcije koje bi korisnik u ovisnosti o dodijeljenoj roli trebao moći izvesti tijekom rada u aplikaciji.

4

### Preduvjeti za pristup aplikaciji Nacionalnog zdravstvenog programa za rano otkrivanje raka pluća

Korisnik za pristup aplikaciji nacionalnog programa raka pluća mora ispuniti određene preduvjete. Ti preduvjeti su:

- 1. Pristup internetu
- 2. Važeća pametna kartica zdravstvenog djelatnika
- 3. Čitač pametne kartice
- 4. Dodijeljena odgovarajuća NPP rola u LDAP sustavu
- 5. Na računalu instaliran Google Chrome ili Internet Explorer web preglednik

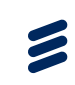

### 5 Prijava u aplikaciju

Za pristup aplikaciji korisnik mora imati valjanu karticu zdravstvenog djelatnika uključenu u čitač kartica.

U NPP aplikaciju se korisnik prijavljuje preko podataka i PIN koda svoje pametne kartice. Prilikom pristupa aplikaciji, najprije se javlja poruka o odabiru odgovarajućeg certifikata za autentikaciju (**Error! Reference source not found.**).

| Hpps D NPP D Servlet Example: Sho | Odabir certifikata                                                                | × |
|-----------------------------------|-----------------------------------------------------------------------------------|---|
|                                   | Odaberite certifikat za svoju autentikaciju na obun1.pzz.hr.4445<br>cezih (cezih) |   |
|                                   | Podaci o certifikatu U redu Odustani                                              |   |
|                                   |                                                                                   |   |
|                                   |                                                                                   |   |
|                                   |                                                                                   |   |
|                                   |                                                                                   |   |
|                                   |                                                                                   |   |

Slika 1. Autentifikacija korisnika prilikom ulaska u NPP aplikaciju

Kako sustav sam prepoznaje odgovarajući certifikat na kartici koja se nalazi u čitaču, potrebno je kliknuti na gumb 'U redu' kako bi se potvrdio certifikat za autentikaciju.

Nakon toga se pojavljuje prozor u koji je potrebno upisati PIN kod (slika 2.).

| 🚺 Apps       | 🗋 NPP | Servlet Example: Sho |                              |
|--------------|-------|----------------------|------------------------------|
|              |       |                      |                              |
|              |       |                      |                              |
|              |       |                      |                              |
|              |       |                      |                              |
|              |       |                      |                              |
|              |       |                      |                              |
|              |       |                      |                              |
|              |       |                      |                              |
|              |       |                      |                              |
|              |       |                      | Authenticate user            |
|              |       |                      | PIN:                         |
|              |       |                      |                              |
|              |       |                      |                              |
|              |       |                      | ☑ Hide PIN     OK     Cancel |
|              |       |                      |                              |
|              |       |                      |                              |
|              |       |                      |                              |
|              |       |                      |                              |
|              |       |                      |                              |
|              |       |                      |                              |
|              |       |                      |                              |
|              |       |                      |                              |
|              |       |                      |                              |
|              |       |                      |                              |
|              |       |                      |                              |
|              |       |                      |                              |
|              |       |                      |                              |
|              |       |                      |                              |
|              |       |                      |                              |
|              |       |                      |                              |
|              |       |                      |                              |
|              |       |                      |                              |
| Ilcooctavili |       |                      |                              |

Slika 2. Prozor za upis PIN koda za ulazak u NPP aplikaciju

Prijavom u aplikaciju, u glavnom prozoru pojavljuje se naslovna stranica NPP aplikacije (Slika 3.).

**Napomena:** Da bi se korisnik uspješno prijavio u NPP aplikaciju, on mora prethodno biti unesen u bazu korisnika NPP sustava i dostavljen putem datoteke djelatnici.unl. Preduvjet za unos korisnika u NPP sustav je postojanje korisnika u LDAP sustavu. Pojedinim korisnicima NPP sustava dodjeljuju se prava pristupa određenim modulima NPP aplikacije uz uvjet da korisnička uloga (rola) u LDAP-u posjeduje odgovarajuća pristupna prava. Pored ovog, potrebno je da je korisniku prethodno dodijeljena ovlast za rad u NPP sustavu.

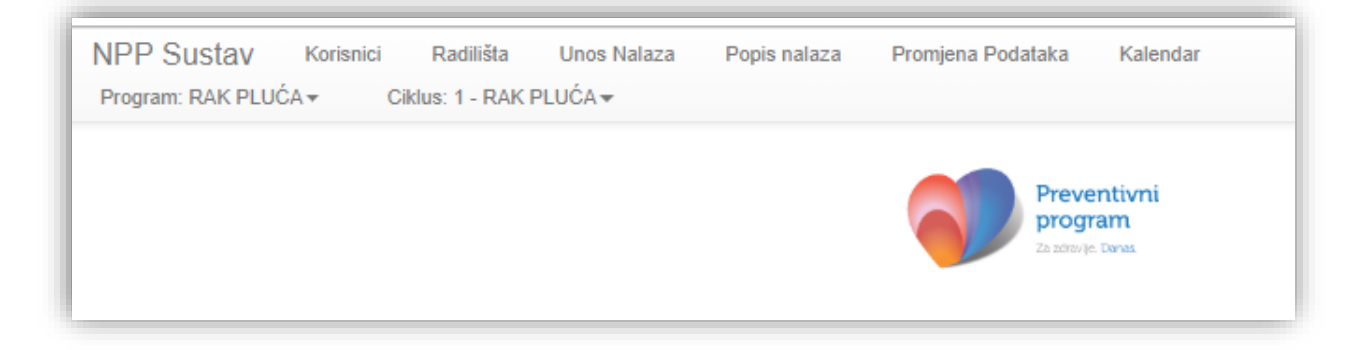

Slika 3. Naslovna stranica aplikacije

U gornjem lijevom izborniku nalazi se popis modula kojima korisnik ima pravo pristupa na temelju role koja mu je dodijeljena u LDAP sustavu.

**Napomena:** Ako korisnik sudjeluje u provođenju više nacionalnih preventivnih programa, odmah nakon prijave u aplikaciju mora u gornjem lijevom izborniku izabrati odgovarajući nacionalni preventivni program i ciklus u tom programu u kojem će raditi u aplikaciji (Slika 4.).

| NPP Sustav       | Korisnici |
|------------------|-----------|
| Program: RAK PLU | ÓA▼       |
| Cerviks          |           |
| MAMMA            |           |
| CRC              |           |
| RAK PLUĆA        |           |
|                  |           |

|--|

### 5.1 Odjava iz aplikacije

U gornjem desnom kutu nalazi se prikaz imena i prezimena korisnika koji je ulogiran u NPP aplikaciju. Klikom na ime i prezime pojavljuje se opcija 'Izlaz'. Odabirom te opcije korisnik se odjavljuje iz NPP aplikacije (Slika 5.).

| r | Prezime 6 Ime 45! - |
|---|---------------------|
|   | Izlaz               |

Slika 5. Odjava korisnika iz NPP aplikacije

### 6 Modul Kalendar

### 6.1 Unos slobodnih termina

U NPP aplikaciji koordinator skrbi za svoj centar definira termine za vrstu usluge:

- LDCT snimanje i nalaz radiologa
- Pulmološki pregled

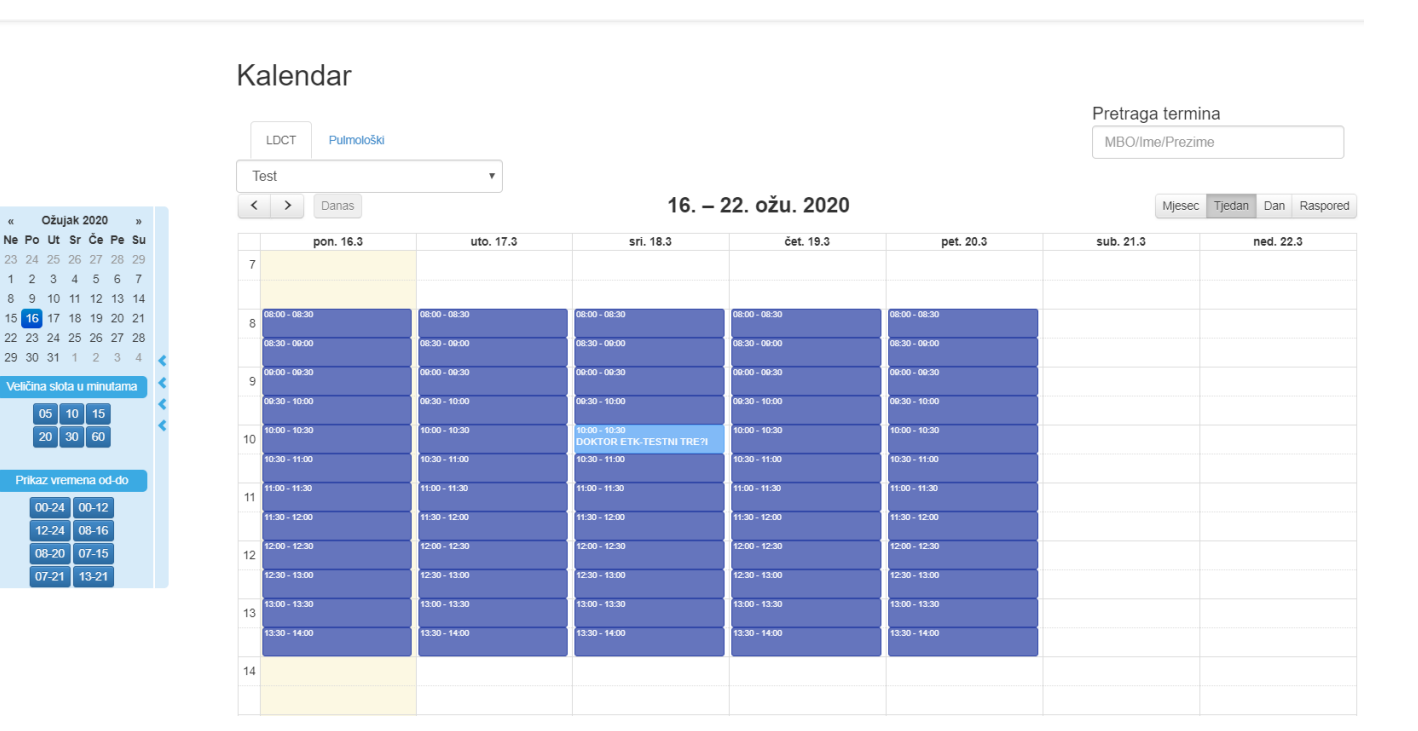

Slika 6. Prikaz kalendara sa unesenim LDCT terminima

U kalendaru naručivanja su tamno plavom bojom označeni slobodni termini za LDCT upisani od strane koordinatora skrbi.

Termini su prikazani po radilištima koji su odabrani ovisno o vrsti pregleda.

Svijetlo plavom bojom su označeni termini koji su zauzeti tj. imaju na sebi unesenu narudžbu.

#### 6.2 Naručivanje pacijenta na pregled

Ako želimo rezervirati termin za pregled osobe potrebno je kliknuti na slobodan termin koji je označen plavom ili ljubičastom bojom ovisno o vrsti termina, LDCT ili Pulmološki pregled. Klikom na željeni termin otvara se forma za upis narudžbe (Slika 7). Korisnik upisuje MBO u polje MBO/Ime/Prezime i dohvaća podatke o pacijentu. Korisnik upisuje ručno Razlog dolaska, Opis i telefonski kontakt ordinacije kao obavezno polje.

**Napomena :** Broj telefona je obavezno polje jer jedino korisnik koji je napravio narudžbu može istu otkazati i o tome informirati pacijenta.

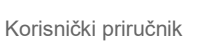

| Termin              |                 |     |        | ×        |
|---------------------|-----------------|-----|--------|----------|
|                     | MBO/Ime/Prezime |     |        |          |
| MBO                 |                 |     |        |          |
| lme                 |                 |     |        |          |
| Prezime             |                 |     |        |          |
| Adresa              |                 |     |        |          |
| Datum               | 12.03.2020      |     |        |          |
| Početak termina     | 10:00           |     |        |          |
| Kraj termina        | 10:30           |     |        |          |
| Razlog dolaska      |                 |     |        |          |
| Opis                |                 |     |        |          |
| Vrsta pregleda      | LDCT            |     |        | Ŧ        |
| Kontakt naručitelja |                 |     |        |          |
| Kontakt pacijenta   |                 |     |        |          |
|                     | Obriši ter      | min | Spremi | Odustani |

Slika 7. Rezervacija narudžbe za LDCT

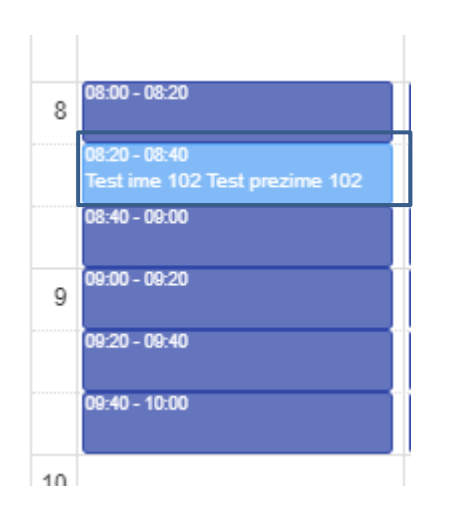

Slika 8. Prikaz narudžbe za LDCT pregled unutar kalendara

Prelaskom miša preko narudžbe prikazuju se dodatni podaci o narudžbi (slika 9.)

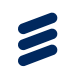

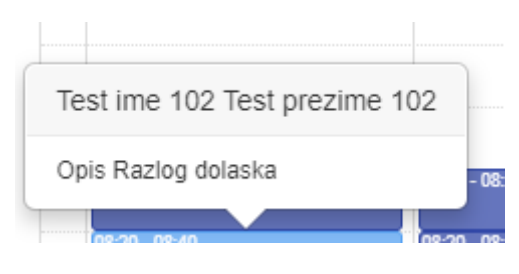

Slika 9. Prikaz detalja narudžbe

### 6.3 Brisanje termina i otkazivanje narudžbi

Koordinator skrbi može brisati ponavljajuće termine i pojedinačne termine ali samo ako na njima ne postoji upisana narudžba..

Brisanje narudžbe je moguće napavite klikom na gumb " Obriši narudžbu" (Slika 10., okvir)

| Termin              |                                 |       |
|---------------------|---------------------------------|-------|
| МВО                 | 990000038                       |       |
| Ime                 | DOKTOR                          |       |
| Prezime             | ETK-TESTNI TRE?I                |       |
| Adresa              | Nova Adresa x10211 Bair         |       |
| Datum               | 18.03.2020                      |       |
| Početak termina     | 10:00                           |       |
| Kraj termina        | 10:30                           |       |
| Razlog dolaska      | f                               |       |
| Opis                | f                               |       |
| Vrsta pregleda      | LDCT                            | •     |
| Naručio             | 1616161 efg efg                 |       |
| Kontakt naručitelja | 01 234567                       |       |
| Kontakt pacijenta   | 01 234567                       |       |
|                     | Obriši narudžbu Spremi Odustani | Ispis |

Slika 10 Prikaz narudžbe, gumb "Obrši narudžbu"

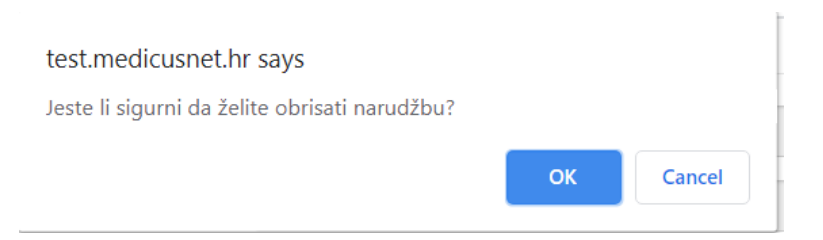

Slika 11. Potvrda brisanja narudžbe

Klikom na gumb "Obriši narudžbu" pojavljuje se potvrda brisanja narudžbe. Klikom na gumb "OK" narudžba će biti izbrisana.

**Napomena**: O brisanju narudžbe potrebno je obavijestiti pacijenta ili liječnika obiteljske medicine.

# 7 Modul Unos nalaza

U modul Unos nalaza potrebno je upisati MBO osobe i odabrati 'Dohvati' (Slika 12.).

Aplikacija dohvaća K uputnicu za osobu.

| Unos Na        | laza                         |           |           |             |                 |         |
|----------------|------------------------------|-----------|-----------|-------------|-----------------|---------|
|                | МВО                          | 127791565 |           |             |                 | Dohvati |
| Lista uputnica |                              |           |           |             |                 |         |
| Datum          | Identifikator                |           | мво       | Ime         | Prezime         | Akcija  |
| 09.12.2019.    | MCS_NPP/D70E930F17844015A18D |           | 127791565 | Test ime 12 | Test prezime 12 | Obradi  |
|                |                              |           |           |             |                 |         |

Slika 12. Dohvaćanje uputnice

program

Odabirom 'Obradi' otvara se forma za unos LDCT nalaza (Slika 13.).

Prava za obradu i unos LDCT nalaza ima samo rola radiolog.

Odabirim 'Novi nodul' na formi LDCT nalaza otvara se ekran za unos nodula. (Slika 14.). Pri unosu nodula uvijek je potrebno odabrati jedan nodul kao referentni inače neće biti moguće spremiti nalaz.

Odabirom 'Spremi i zaključi' nalaz je poslan na CEZIH. Korisnik ima 3 dana da stornira nalaz ako je potrebno.

U slučaju da korisnik ne ispuni podatke koji su obavezni nalaz neće biti poslan na CEZIH.

| Nalaz za LDC                                 | т                                                                                                    |                                        |                                   |
|----------------------------------------------|----------------------------------------------------------------------------------------------------|----------------------------------------|-----------------------------------|
| Ažuriranje Nalaza                            |                                                                                                    |                                        |                                   |
|                                              |                                                                                                    |                                        |                                   |
|                                              | 313285989 Test pr                                                                                         | ezime 17 Test ime 1                    | 17                                |
| Kronološka dob                               | 71                                                                                                    | Spal                                   | 2                                 |
|                                              |                                                                                                    |                                        | -                                 |
|                                              | Podaci o                                                                                                  | CT pregledu                            |                                   |
| Datum C1 preglede                            |                                                                                                    | Radiolog: Ime i Prezime                | ·                                 |
|                                              | 22.01.2020                                                                                                |                                        |                                   |
| iziotenost azbestu                           |                                                                                                    | iziotenost ionizirajućeg<br>zračenja   |                                   |
| C1 pretraga obavljena u<br>vanjakoj ustanovi |                                                                                                    | Detum ranjeg CT pregled<br>izven NPP-e |                                   |
| Visita pregleda                              | -Odaberi vrstu pregleda-                                                                                  | CT Protokol: Niskodozni CT<br>(LDCT)   | 2                                 |
| Mahamata ang dalahang                        |                                                                                                    |                                        |                                   |
| reza (mm)                                    | -Odaberi vrijednost-                                                                                      |                                        |                                   |
| CD11(vol)                                    |                                                                                                    | DLP                                    |                                   |
|                                              | 0,00                                                                                                    |                                        | 0,00                              |
| bfektivna doza (mSv)                         |                                                                                                    | Kumulativna efektivna doza             | ·                                 |
|                                              | 0,00                                                                                                    | (mSv)                                  | 0                                 |
| Prvi pregled (PP) unutar                     | ·                                                                                                    |                                        |                                   |
|                                              |                                                                                                    |                                        |                                   |
|                                              | Podaci                                                                                                    | o Nodulima                             |                                   |
|                                              | +Novi Nodul                                                                                               |                                        |                                   |
|                                              | # Lokalizacija Referentni nodul VDI Akcija                                                                |                                        |                                   |
|                                              |                                                                                                    |                                        |                                   |
| Ukupan broj Nodula:                          | 0                                                                                                    |                                        |                                   |
|                                              | Emfizem/Koro                                                                                              | narna kalcifikacija                    |                                   |
| Emfizern                                     |                                                                                                    | Kalcifikati koronarnih                 |                                   |
|                                              | -Odaberi vrijednost-                                                                                      | arterya                                | -Odaberi vrijednost-              |
|                                              | Podaci Proc                                                                                               | jena i praćenje                        |                                   |
| Into:                                        | Codišnje CT prečenje kao i ostalo pračenje treba provodih<br>istim nakodotnim CT kao i pri prvom pregledu | Druge značejne<br>abnormalnosti        |                                   |
| Ostale nepravilnosti i                       |                                                                                                    | Modificinent HELCAP ze                 |                                   |
| predioteno pračenje kako je<br>gore oprasno  |                                                                                                    | Hrvetsku                               |                                   |
|                                              |                                                                                                    | into o uputi za praćenje<br>LDC1-e     | -                                 |
| Priblidhi datum prabanja                     |                                                                                                    | Visits pregleds                        |                                   |
|                                              |                                                                                                    |                                        | -Odaberi vrstu pregleda-          |
| Dodatni komentari                            |                                                                                                    |                                        |                                   |
|                                              |                                                                                                    |                                        | Spremi i Zakijuči Spremi Odustani |
|                                              |                                                                                                    |                                        |                                   |

Slika 13. Unos LDCT nalaza

| nouul                     |                      |                                                               |                      |
|---------------------------|----------------------|---------------------------------------------------------------|----------------------|
| Nodul ID                  |                      |                                                               |                      |
| Novonastali               | Odabari vrijednost   | Konzistencija<br>nodula                                       | Odabari vrijadnost   |
|                           | -Odabert Viljednost- |                                                               | -Ouabert virjednost- |
| Prosječan<br>promjer (mm) | •                    | Volumen<br>(mm3)                                              | 0                    |
|                           | 5,5                  |                                                               |                      |
| VDT                       | •                    | Prosječan<br>promjer                                          | 0,0                  |
|                           |                      | solidne<br>komponente<br>djelomično<br>solidnog<br>nodula(mm) |                      |
| Volumen<br>solidne        | 0,0                  |                                                               |                      |
| komponente                |                      |                                                               |                      |
| Endobronhalni             |                      | Lokalizacija                                                  | •                    |
|                           |                      |                                                               | -Odaberi vrijednost- |
| Broj CT serije            | •                    | Broj Slike                                                    |                      |
|                           | 0                    |                                                               | 0                    |
| Glatki rubovi             |                      |                                                               |                      |
| Kalcifikati               |                      |                                                               |                      |
| Spikulacije               |                      | Udaljenost od pleure (mm)                                     |                      |
|                           |                      |                                                               |                      |

Slika 14. Unos Nodula u LDCT nalaz

Klikom na gumb "Spremi i zaključi" pojavljuje se poruka Slika 15., klikom na gumb "OK" nalaz je zaključan i poslan na CEZIH.

| test.medicusnet.hr says                      |    |        |
|----------------------------------------------|----|--------|
| Jeste li sigurni da želite zaključati nalaz? |    |        |
|                                              | ОК | Cancel |

Slika15. Potvrda zaključavanja nalaza

U slučaju da nisu ispunjeni svi obavezni podaci u nalazu isti neće biti moguće zaključati. Na vrhu ekrana javiti će se poruka (slika 16.)

Neuspješno zaključivanje, provjerite sva obavezna polja na Obradi.

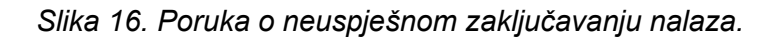

# 8 Modul Popis nalaza

Modul popis nalaza omogućuje uvid u detalje nalaza te ispis nalaza.

Ukoliko nalaz nije zaključan i poslan na CEZIH rola radiolog ima opcije 'Obradi' i 'Zaključi i pošalji'.

Zaključani nalaz može se u roku tri dana stornirati opcijom 'Storniraj'.

| Popis Nelaza    |                |              |                 |           |              |                 |                           |                                     |
|-----------------|----------------|--------------|-----------------|-----------|--------------|-----------------|---------------------------|-------------------------------------|
| Datum           | Od             | Datum D      | 10              | Filtriraj |              |                 |                           |                                     |
| <b>▼</b> Ciklus | <b>▼</b> Datum | <b>▼</b> Ime | ₹ Prezime       | ▼ мво     | Ŧ Tip Nalaza | Ŧ Status Nalaza | <b>T</b> Deaktivirani MBO | Akcija                              |
| 1               | 10.12.2019     | Test ime 12  | Test prezime 12 | 127791585 | LD CT nalaz  | U Obradi        | Ne                        | Obradi Zaključi i pošalji Detalji R |
| 1               | 09.12.2019     | Test ime 12  | Test prezime 12 | 127791585 | LD CT nalaz  | U Obradi        | Ne                        | Obradi Zaključi i pošalji Detalji R |
| 1               | 09.12.2019     | Test1        | Prezime1        | 126832433 | LD CT nalaz  | Zakljucan       | Ne                        | - Stomiraj Detalji N Detalji R      |
| 1               | 09.12.2019     | Test         | Prezime         | 130021181 | LD CT nalaz  | Zakljucan       | Ne                        | = Stomiraj Detalji N Detalji R      |
| 1               | 09.12.2019     | Test ime 12  | Test prezime 12 | 127791585 | LD CT nalaz  | Zakljucan       | Ne                        | = Stomiraj Detalji N Detalji R      |
| 1               | 09.12.2019     | Test ime 12  | Test prezime 12 | 127791565 | LD CT nalaz  | Zakljucan       | Ne                        | = Stomiraj Detalji N Detalji R      |
| 1               | 09.12.2019     | Test ime 12  | Test prezime 12 | 127791585 | LD CT nalaz  | Zakljucan       | Ne                        | Stomiraj Detalji N Detalji R        |
| 1               | 09.12.2019     | Test ime 12  | Test prezime 12 | 127791585 | LD CT nalaz  | Zakljucan       | Ne                        | - Stomiraj Detsiji N Detsiji R      |
| 1               | 08.12.2019     | Test ime 16  | Fjordson        | 127119333 | LD CT nalaz  | Zakljucan       | Ne                        | - Stomiraj Detsiji N Detsiji R      |
| 1               | 08.12.2019     | Test ime 16  | Fjordson        | 127119333 | LD CT nalaz  | Storniran       | Ne                        | Detalji N Detalji R                 |

#### Slika 17. Modul Popis nalaza

Odabirom 'Detalji N' otvara se strukturirani nalaz sa unesenim podacima.

Nalaz je moguće ispisati opcijom 'Ispis'.

×

3

Ažuriranje Nalaza

|                                                                                                    | 521251654 Test pre                                                                                                    | 200 1031 000                                                                                                    | 233     |  |  |  |  |  |  |
|----------------------------------------------------------------------------------------------------|----------------------------------------------------------------------------------------------------|----------------------------------------------------------------------------------------------------|---------|--|--|--|--|--|--|
| Kronološka dob                                                                                           | 60                                                                                                    | \$pol                                                                                                    | Z       |  |  |  |  |  |  |
| Podaci o CT pregledu                                                                                     |                                                                                                    |                                                                                                    |         |  |  |  |  |  |  |
| Datum CT pregleda                                                                                        | 29.01.2020                                                                                                    | Radiolog: Ime I Prezime                                                                                                    | Marko   |  |  |  |  |  |  |
| Izloženost azbestu                                                                                       |                                                                                                    | izioženost ionizirajučeg<br>zračenja                                                                                                    |         |  |  |  |  |  |  |
| CT pretraga obavljena u<br>vanjskoj ustanovi                                                             |                                                                                                    | Datum ranijeg CT<br>pregled izvan NPP-a                                                                                                    |         |  |  |  |  |  |  |
| Vrsta pregleda                                                                                           | Prvi pregled (PP)                                                                                                    | CT Protokol: Niskodozni<br>CT (LDCT)                                                                                                    | ×       |  |  |  |  |  |  |
| Rekonstruirana debijina<br>reza (mm)                                                                     | 0.75 🔻                                                                                                    | * Odredite (opcionalno<br>polje)                                                                                                    |         |  |  |  |  |  |  |
| CDTI (vol)                                                                                               | 20,00                                                                                                    | DLP                                                                                                    | 20,00   |  |  |  |  |  |  |
| Efektivna doza (mSv)                                                                                     | 0,28                                                                                                    | Kumulativna efektivna<br>doza (m Sv)                                                                                                    | 0,28    |  |  |  |  |  |  |
| Prvi pregled (PP) unutar<br>NPP-a                                                                        | 29.01.2020                                                                                                    |                                                                                                    |         |  |  |  |  |  |  |
|                                                                                                    | Podaci<br>+Novi Nodul<br># Lokalizacija Referentni nodul VDT Akcija                                                                                               | o Nodulima                                                                                                    |         |  |  |  |  |  |  |
| Ukupan broj Nodula:                                                                                      | 0                                                                                                    |                                                                                                    |         |  |  |  |  |  |  |
| Emfizem/Koronarna kalcifikacija                                                                          |                                                                                                    |                                                                                                    |         |  |  |  |  |  |  |
|                                                                                                    | Emfizem/Koro                                                                                                    | narna kalcifikacija                                                                                                    |         |  |  |  |  |  |  |
| Emfizem                                                                                                  | Emfizem/Koro                                                                                                    | narna kalcifikacija<br>Kalcifikati koronarnih<br>arterija                                                                                                    | Blagi 🔻 |  |  |  |  |  |  |
| Emfizem                                                                                                  | Emfizem/Koro<br>Nema V<br>Podaci Proc                                                                                                    | narna kalcifikacija<br><sup>Kalcifikati koronarnih</sup><br>arterija<br>cjena i praćenje                                                                                                    | Blagi 🔻 |  |  |  |  |  |  |
| Emfizem<br>Info:                                                                                         | Emfizem/Koro<br>Nema 💌<br>Podaci Proc<br>Godišnje CT pračenje kao i ostalo pračenje treba<br>provoditi istim niskodoznim CT kao i pri prvom<br>pregledu           | narna kalcifikacija<br>Kalcifikati koronarnih<br>arterija<br>cjena i praćenje<br>Druge značajne<br>abnormalnosti<br>Ostale nepravilnosti i<br>predioženo praćenje<br>kako je gore opisano                  | Blagi 🔻 |  |  |  |  |  |  |
| Emfizem<br>Info:<br>Modificirani I-ELCAP za<br>Hrvateku                                                  | Emfizem/Koro<br>Nema V<br>Podaci Proc<br>Godišnje CT pračenje kao i ostalo pračenje treba<br>provoditi letim niekodoznim CT kao i pri prvom<br>pregledu           | narna kalcifikacija<br>Kalcifikati koronarnih<br>arterija<br>Cjena i praćenje<br>Druge značajne<br>abnormalnosti<br>Ostale nepravilnosti i<br>predioženo praćenje<br>kako je gore opleano                  | Blagi V |  |  |  |  |  |  |
| Emfizem<br>Info:<br>Modificirani I-ELCAP za<br>Hrvatsku<br>Približni datum pračenja                      | Emfizem/Koro<br>Nema  Podaci Proc<br>Godišnje CT pračenje kao i ostalo pračenje treba<br>provoditi istim niekodoznim CT kao i pri prvom<br>pregledu<br>06.11.2020 | narna kalcifikacija<br>Kalcifikati koronarnih<br>arterija<br>cjena i praćenje<br>Druge značajne<br>abnormalnosti i<br>predioženo praćenje<br>kako je gore opisano                                          | Blagi 🔹 |  |  |  |  |  |  |
| Emfizem<br>Info:<br>Modificirani I-ELCAP za<br>Hrvataku<br>Približni datum pračenja<br>Dodatni komentari | Emfizem/Koro Nema  Podaci Proc Godišnje CT pračenje kao i ostalo pračenje treba provoditi istim niskodoznim CT kao i pri prvom pregledu  06.11.2020 blablabla     | narna kalcifikacija<br>Kalcifikati koronarnih<br>arterija<br>Cjena i praćenje<br>Druge značajne<br>abnormalnosti i<br>predioženo pracenje<br>kako je gore opisano<br>Vrsta pregleda<br>Kategorija-Uputa PP | Blagi   |  |  |  |  |  |  |

Slika 18. Detalji nalaza

# Korisnici u NPP aplikaciji

9

Dodavanje i administracija novih korisnika je omogućena kroz opciju Korisnici. Administriranje podrazumijeva aktivaciju i deaktivaciju korisnika te dodjeljivanje korisnika na radilišta.

Samo nacionalni koordinator može dodijeliti bolničke koordinatore skrbi na određeno radilište. Bolnički koordinator skrbi dodaje djelatnike samo na svoje radilište.

NPP aplikacija

| Svi korisnici          | npp_user                          |  |  |
|------------------------|-----------------------------------|--|--|
|                        | npp_user                          |  |  |
| Radiolog               | specialist_radiology              |  |  |
|                        | npp_user                          |  |  |
| Koordinator skrbi      | rakpluca_hospital_coordinat<br>or |  |  |
| Liječnik obiteljske    | npp_user                          |  |  |
| medicine               | physicians                        |  |  |
|                        | npp_user                          |  |  |
| Nacionalni koordinator | rakpluca_coordinator              |  |  |
| Padialački tobnolog    | npp_user                          |  |  |
| Radioloski terinolog   | radiology_engineer                |  |  |
|                        | npp_user                          |  |  |
| HZZO djelatnik         | authorized_personel               |  |  |

Slika 66. Korisnici

Tip korisnika

U sustavu NPP rak pluća definirane su sljedeće role:

- 1. Nacionalni koordinator :
  - a. Koristi sljedeće module u NPP aplikaciji na nacionalnoj razini za sva radilišta:
    - 1. Modul kalendar: pregled termina, nema mogućnosti rezervacije termina.

- 2. Modul za administraciju: dodavanje, uređivanje i brisanje radilišta.
- 3. Modul za pregled nalaza: za svaku osobu pregled LDCT nalaza
- b. Ima uvid u izvješća kroz SpagoBI :
  - 1. Radiološki izvještaj
- 2. Koordinator skrbi:
  - a. Svaki centar ima koordinatora skrbi koji prati osobu kroz NPP sustav
  - b. Koristi sljedeće module u NPP aplikaciji na razini radilišta/centra:
    - 1. Modul kalendar: unosi slobodne termine za pregled kod radiologa, može naručiti osobu na pregled.
    - 2. Modul za administraciju: dodavanje, uređivanje i brisanje podataka o korisnicima NPP aplikacije.
    - 3. Modul pregled nalaza : za svaku osobu pregled LDCT nalaza na razini radilišta/centra. Ne može unositi nalaze.
- 3. Liječnik obiteljske medicine a. Ispunjava panel pacijenta u Gx aplikaciji.
  - b. Koristi sljedeće module u NPP aplikaciji:
    - 1. Modul kalendar: za radilište/centar odabire termin i rezervira termin za narudžbu osobe.
    - Modul Uključi osobu: LOM uključuje osobu u NPP rak pluća prema kriterijima uključenja.
      - Modul pregled nalaza : ima uvid u pregled LDCT nalaza za osobe iz vlastitog tima, ali nema uvid u podatke osoba drugog tima opće/obiteljske medicine
  - c. Prati proces liječenja pacijenta te ima pristup svim nalazima u G2 aplikaciji.
- 4. Specijalist kliničke radiologije :
  - a. Koristi slijedeće module NPP aplikacije za osobe zaprimljene u ustanovama kojima je on sam dodijeljen unutar NPP aplikacije:
    - 1. Modul LDCT nalaz : očitava CT snimke temeljem kojih unosi strukturirani LD CT nalaz u NPP aplikaciju
    - 2. Modul pregled nalaza: ima uvid u nalaze osoba na razini centra/radilišta koje mu je dodijeljeno. Omogućena obrada i unos LDCT nalaza na razini radilišta/centra.

- 3. Modul Kalendar: odabire i rezervira termin za osobu koja treba doći na kontrolu LDCT pregleda na razini radilišta/centra
- 5. Radiološki tehnolog
  - a. Zaprima osobe u bolnici na razini radilišta
  - b. Dohvaća Uputnicu tipa K iz CEZIH sustava za radiologa na razini radilišta
  - c. Radi CT snimak
  - d. Radi rezervacije termina u kalendaru na razini radilišta

#### 6. HZZO djelatnik:

- a. Koristi slijedeće module NPP aplikacije:
  - 1. Modul za administraciju: uvid u modul i pregled svih radilišta i korisnika, ali ne i ažuriranje
  - 2. Modul Pregled nalaza: za svaku osobu omogućen je pregled LDCT nalaza za sva radilišta/centre, nema ovlasti ažuriranje nalaza i unos nalaza.